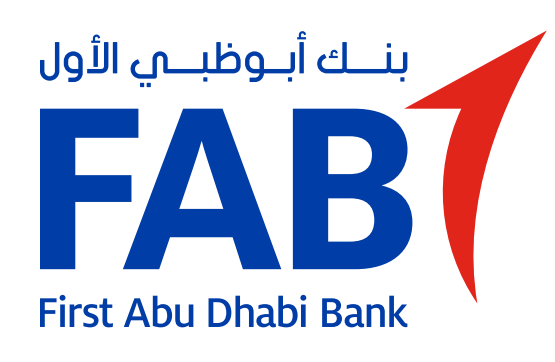

# Pay Bills

| Services                                                                                 | • • • •                    | Transfer     |          |
|------------------------------------------------------------------------------------------|----------------------------|--------------|----------|
| JUST FOR YOU                                                                             |                            |              |          |
| Pick your theme.<br>Customise your app<br>appearance with a theme you<br>like. Tap here. |                            |              |          |
|                                                                                          |                            | C.S.         |          |
|                                                                                          | •                          |              |          |
| YOUR PAYMENTS                                                                            |                            | ,            | View all |
| YOUR PAYMENTS                                                                            | d                          |              | View all |
| YOUR PAYMENTS                                                                            | Du<br>DU                   | Addc<br>ADDC | View all |
| YOUR PAYMENTS<br>Etisalat<br>Etisalat<br>Home  Transfers                                 | Du<br>DU<br>DU<br>Payments | Addc<br>ADDC | View all |

#### STEP 01

Tap on 'Payments' at the bottom of the home screen.

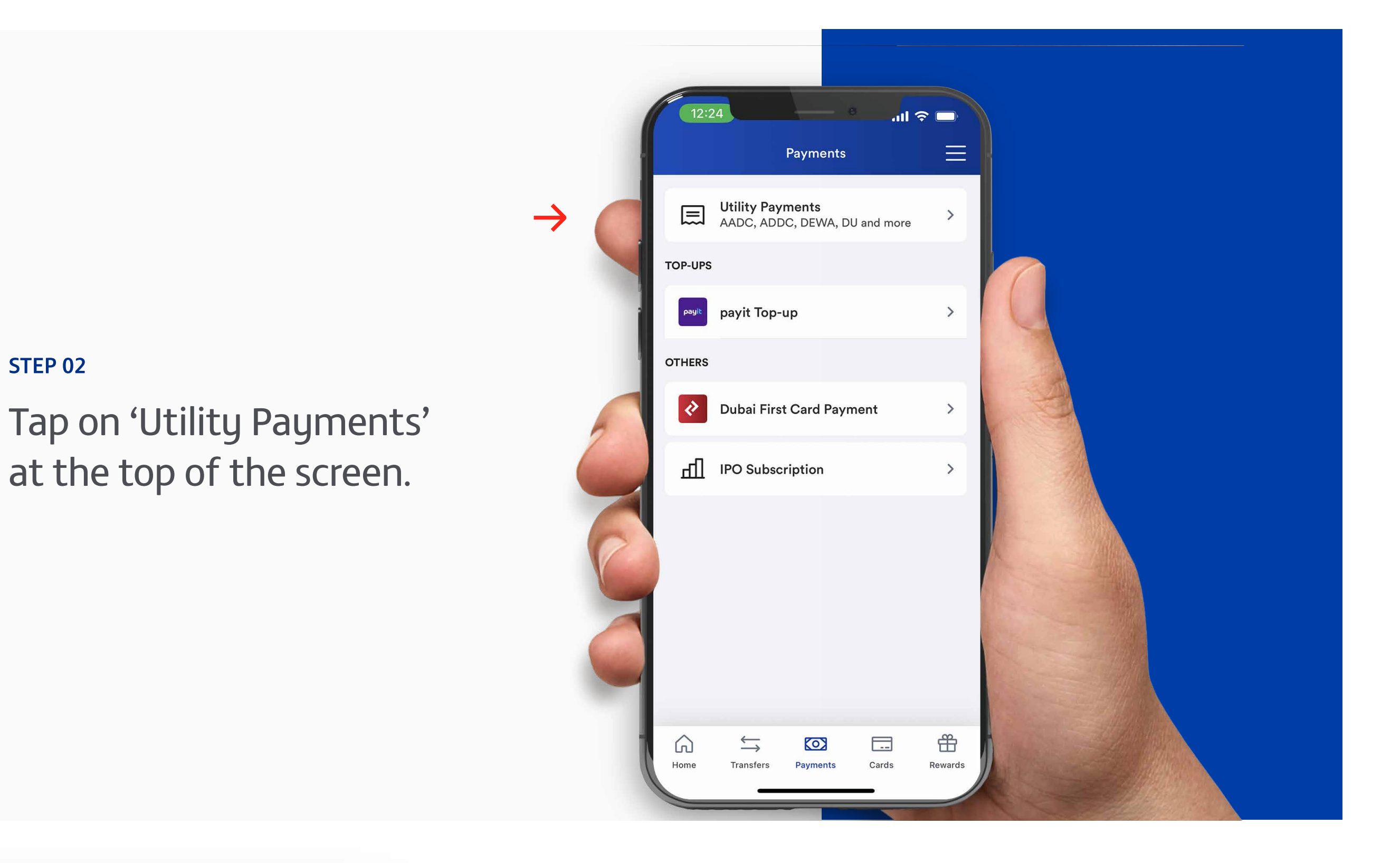

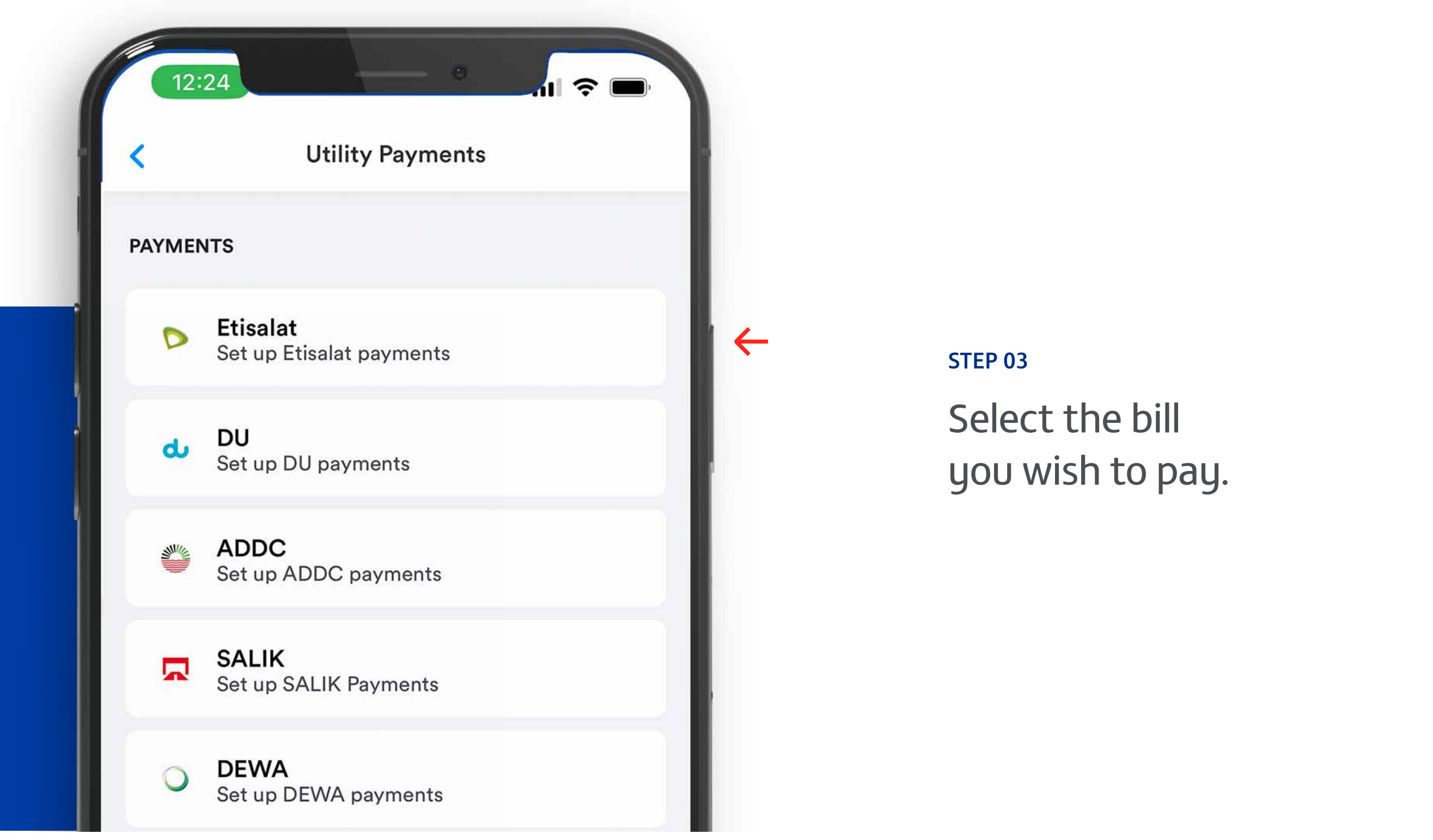

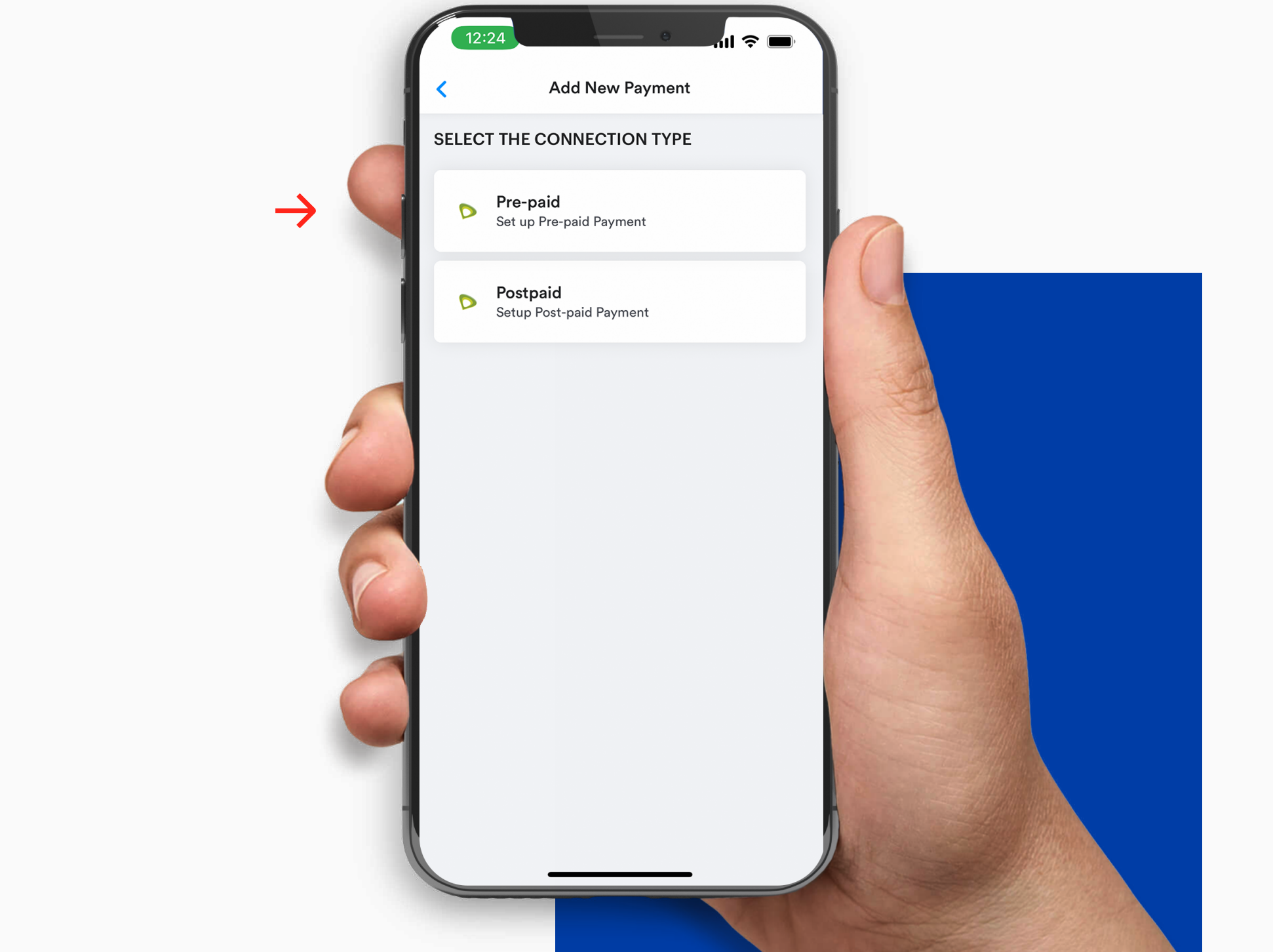

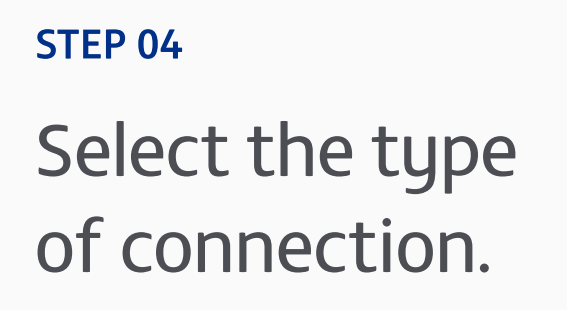

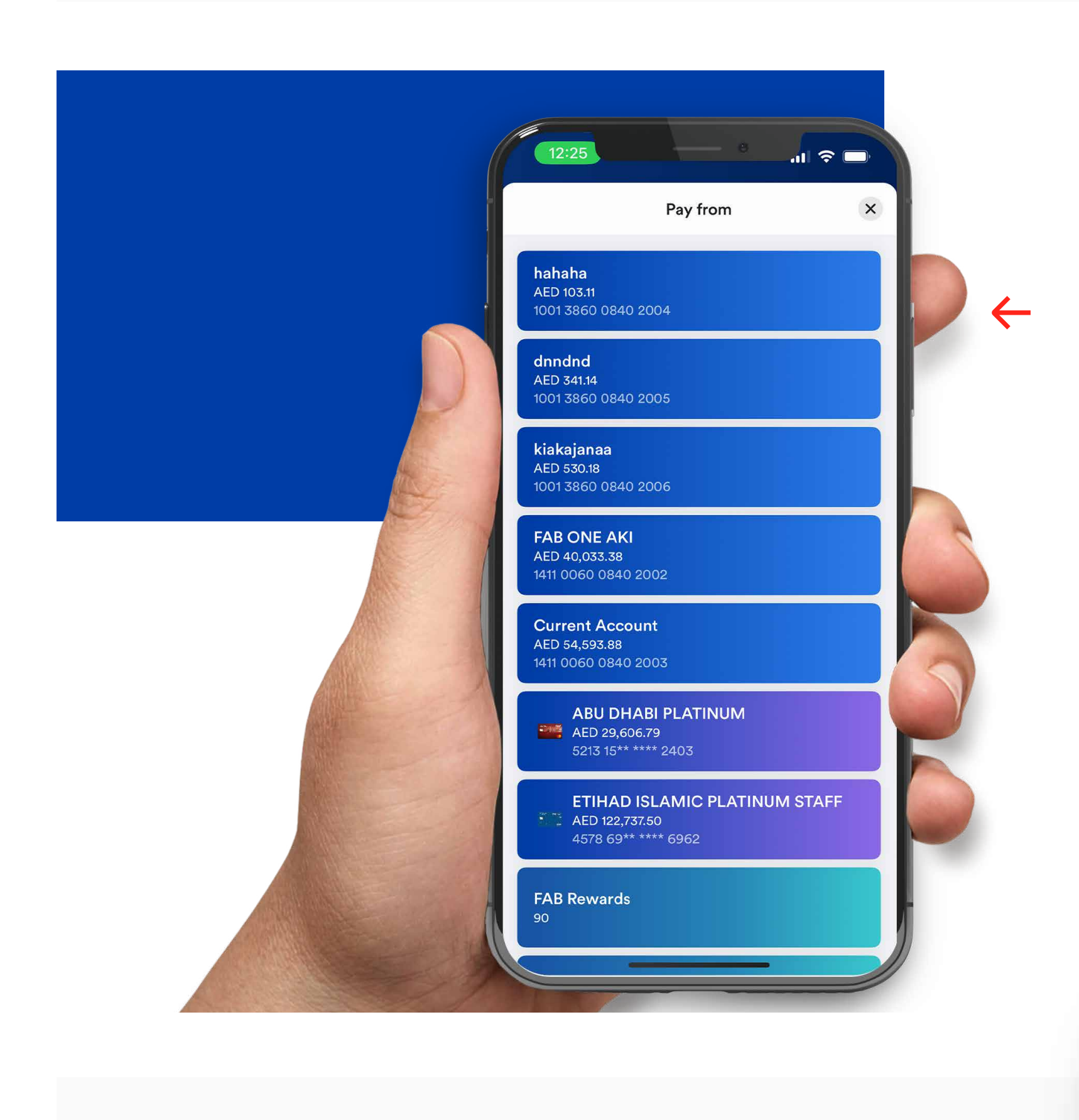

STEP 05 Select the account to pay from.

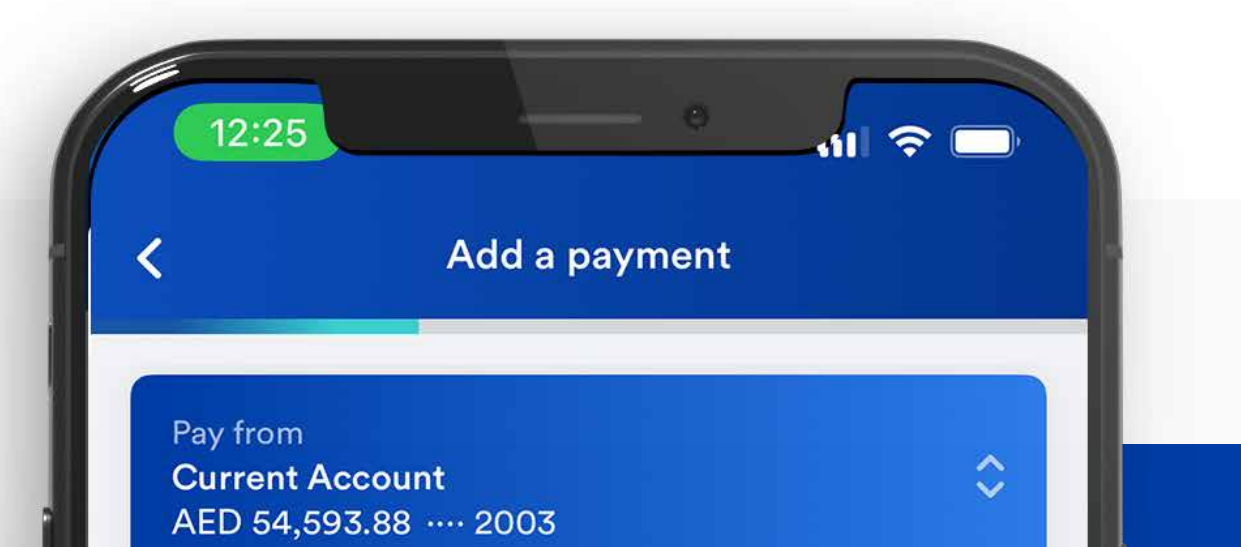

| STEP 06<br>Type in the payment<br>information.                                           | Pay to   Pay to   New Etisalat Payment   Consumer/Account number   0569379174   Save payee as nickname   Akshay P   PAYMENT DETAILS   Amount   30.00   Daily limit: AED 3,000.00 |
|------------------------------------------------------------------------------------------|----------------------------------------------------------------------------------------------------|
| <text><text><text><image/><image/><section-header></section-header></text></text></text> | ster of<br>Swipe to approve                                                                                                    |

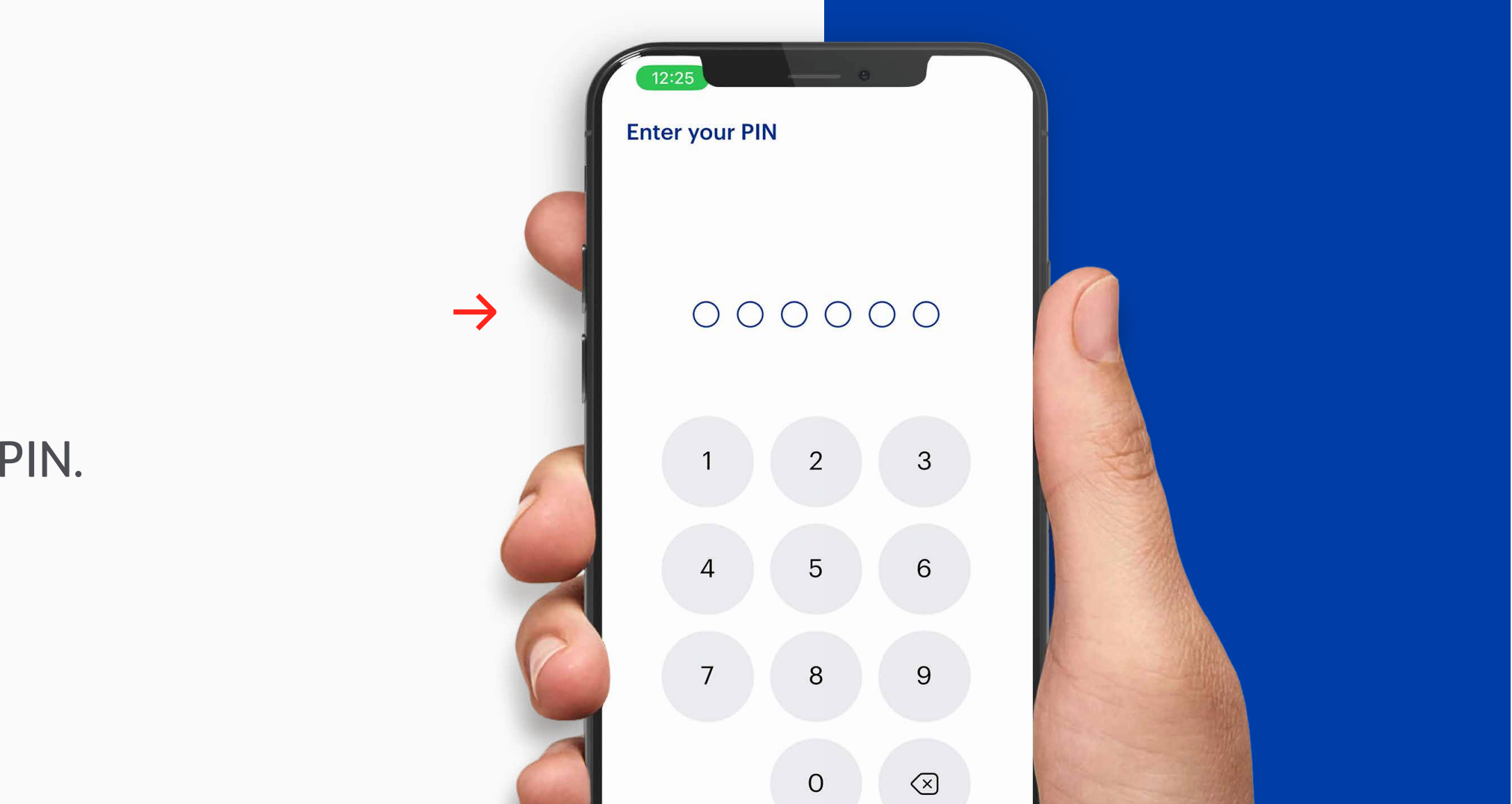

Reject

Enter your PIN.

**STEP 08** 

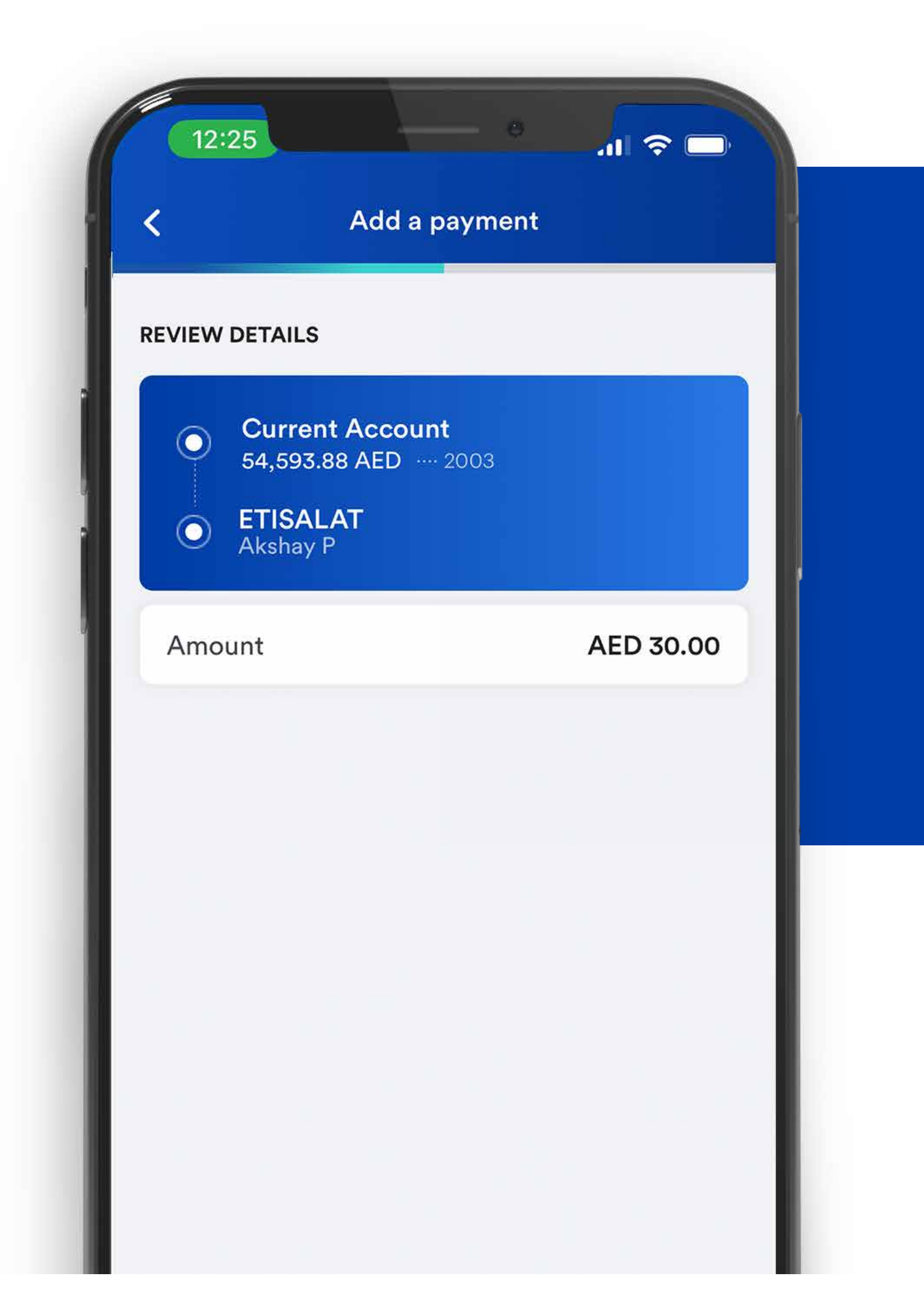

### STEP 09

Review the payment details.

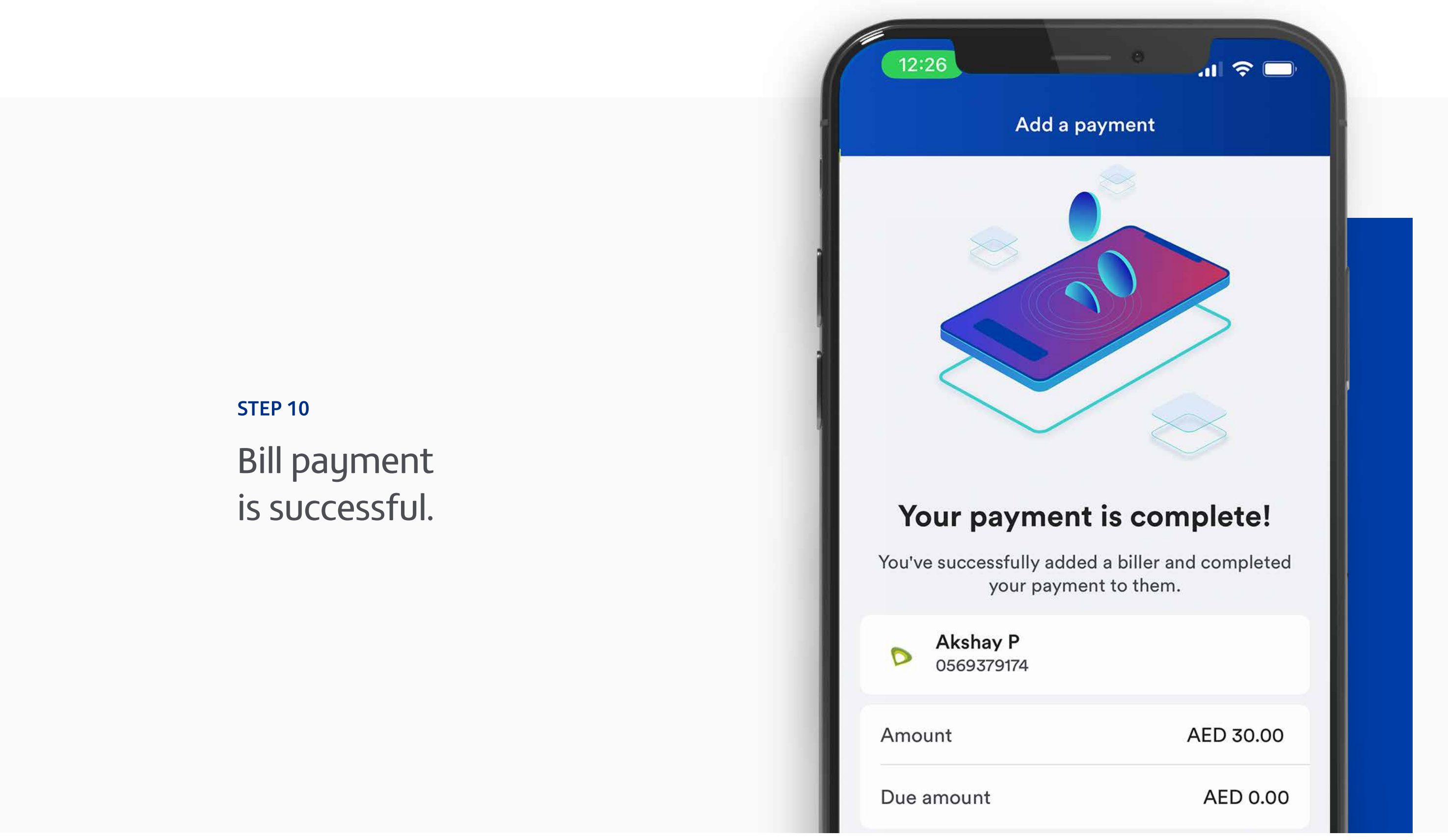

**Note:** Don't share your PIN or card details with anyone. Report lost, stolen or damaged cards immediately.

## دفع الفواتير

الخطوة 1

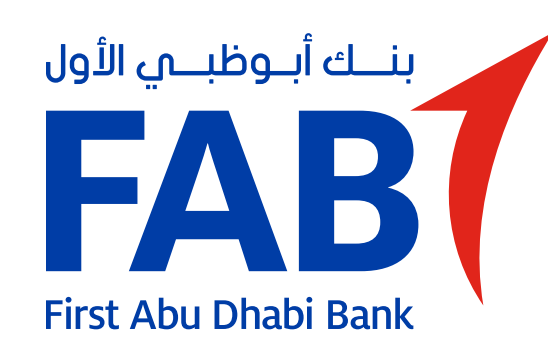

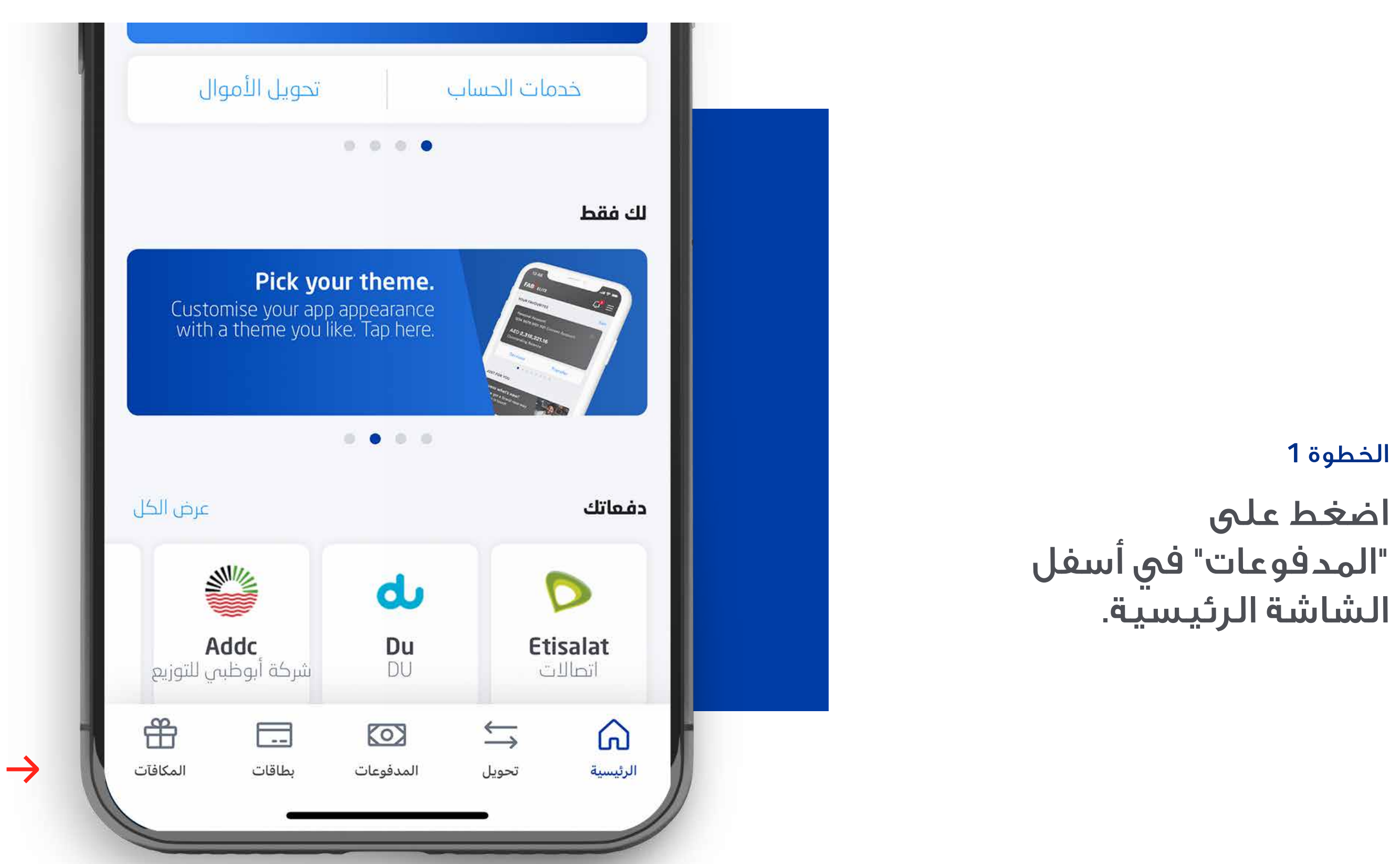

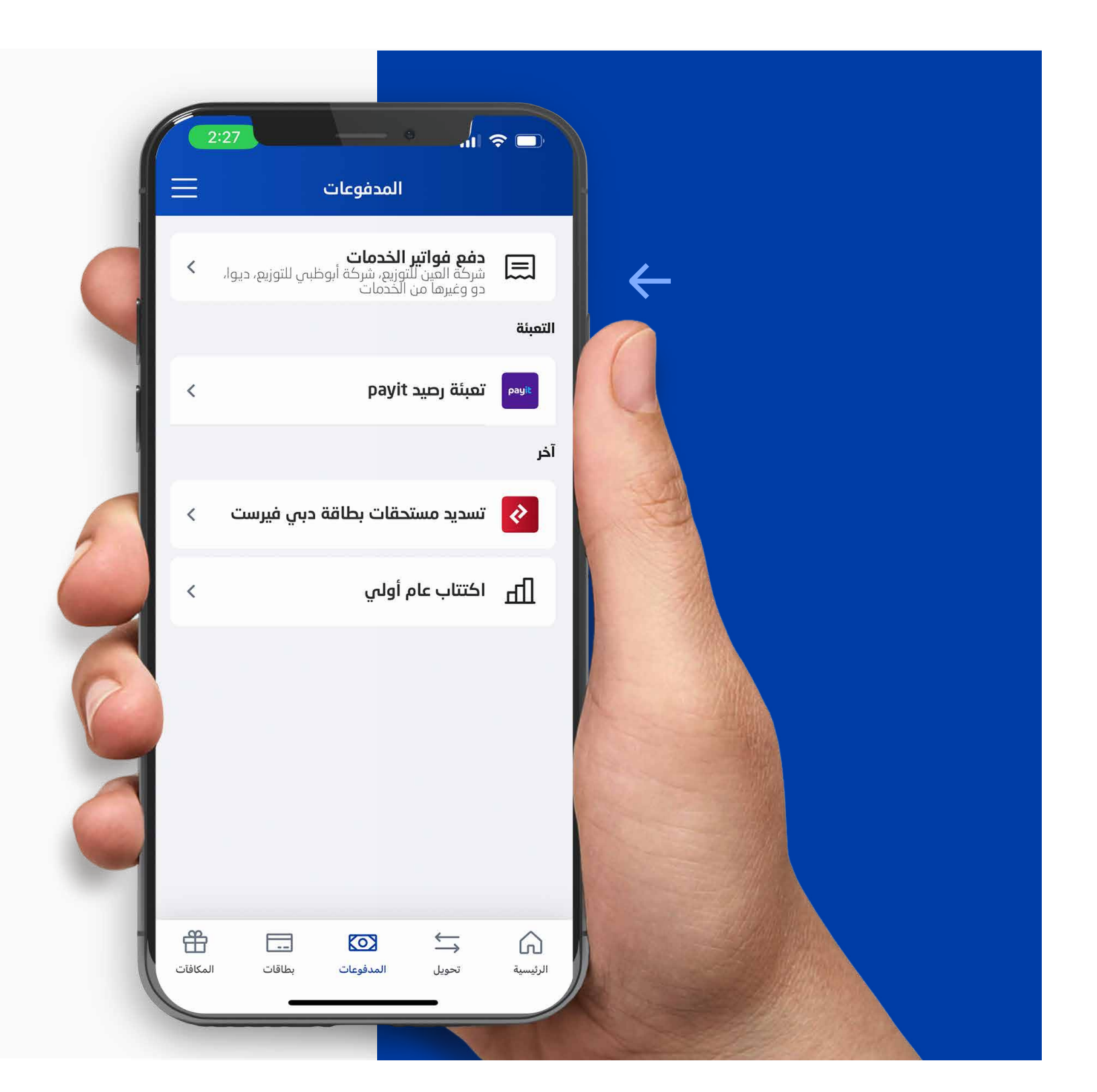

#### الخطوة 2

اضغط على "دفع فواتير الخدمات" في أعلى الشاشة.

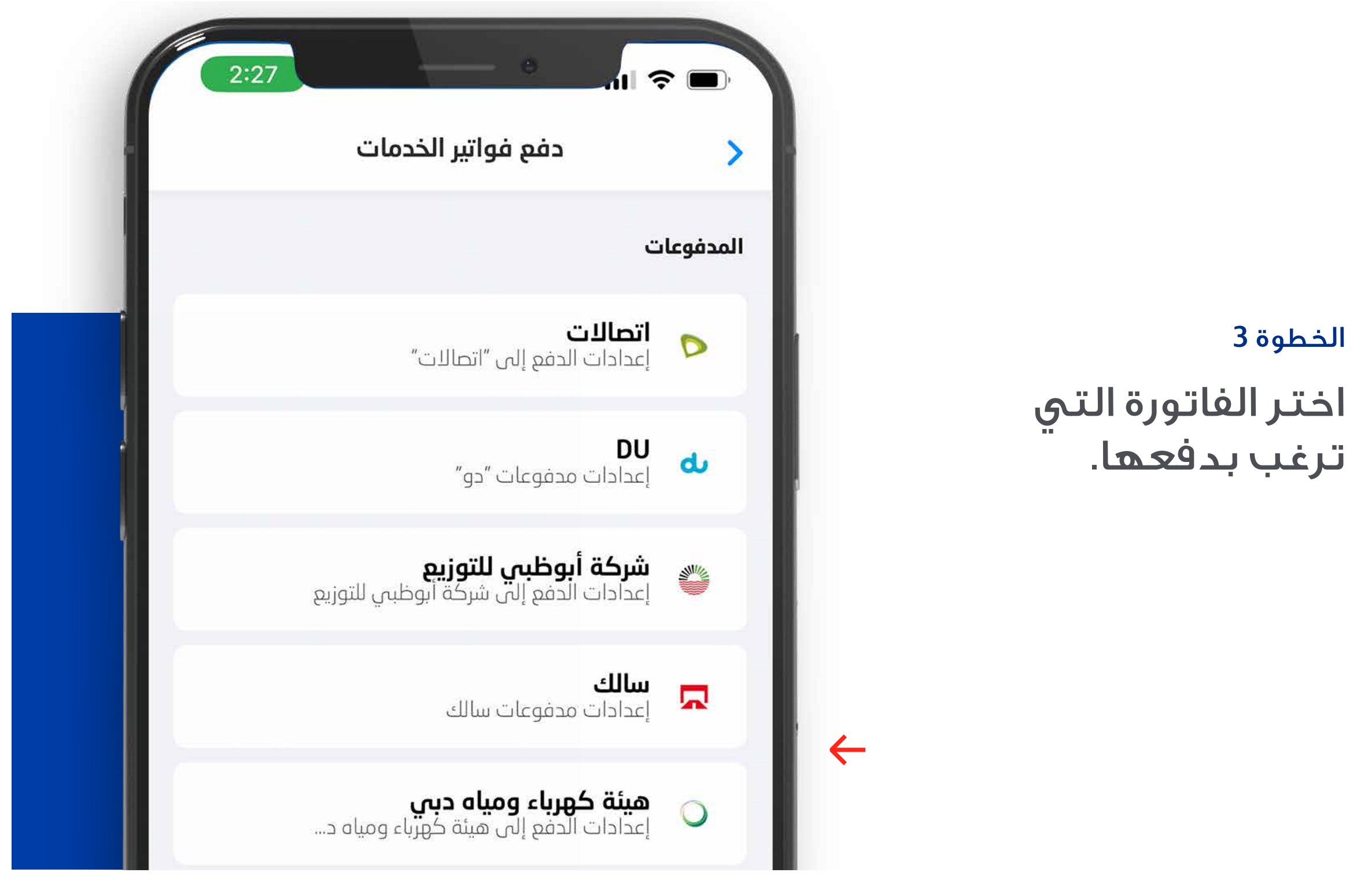

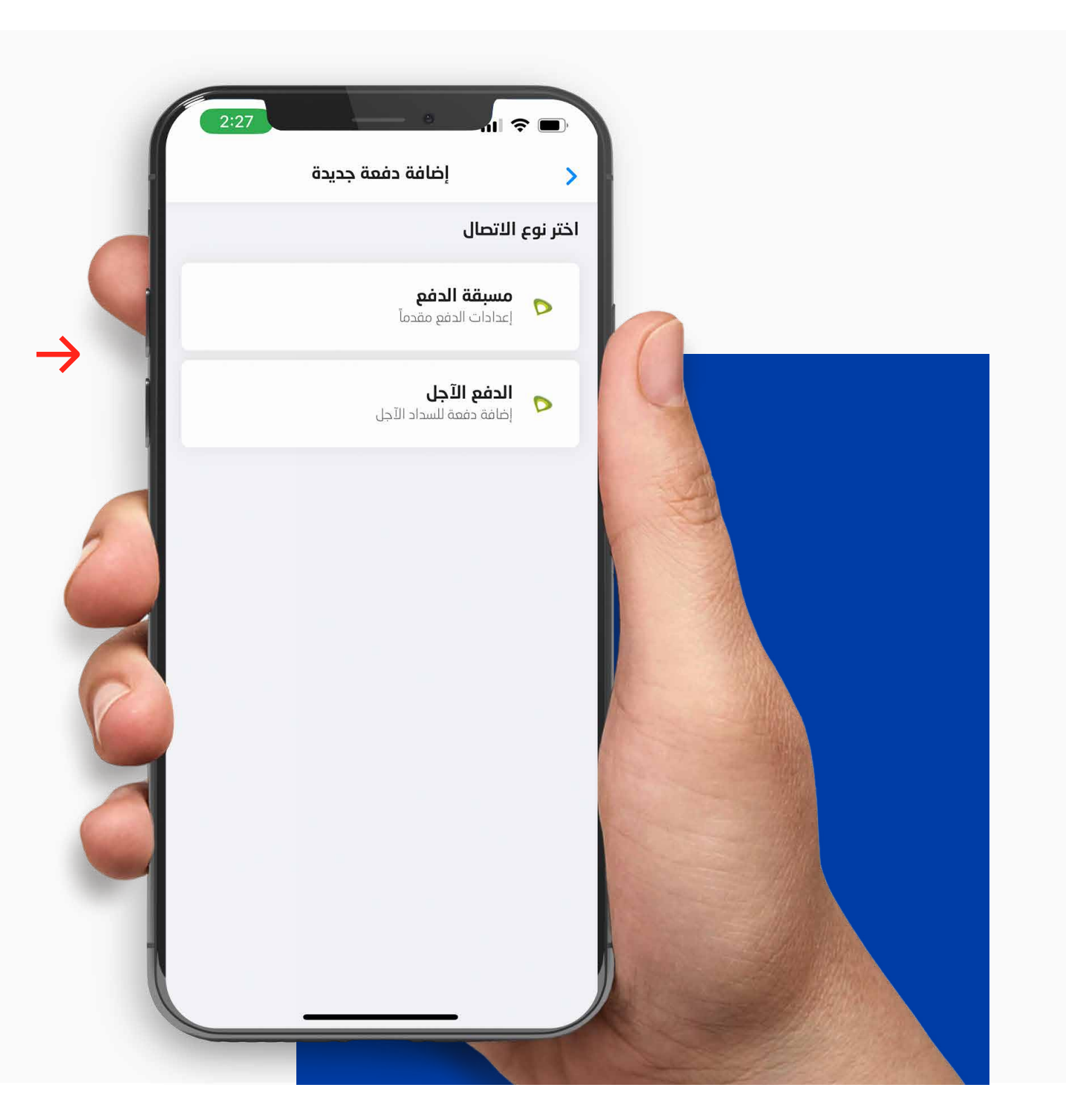

الخطوة 4 اختر نوع الاتصال.

#### الخطوة 5

اختر الحساب الذي ترغب بالدفع منه.

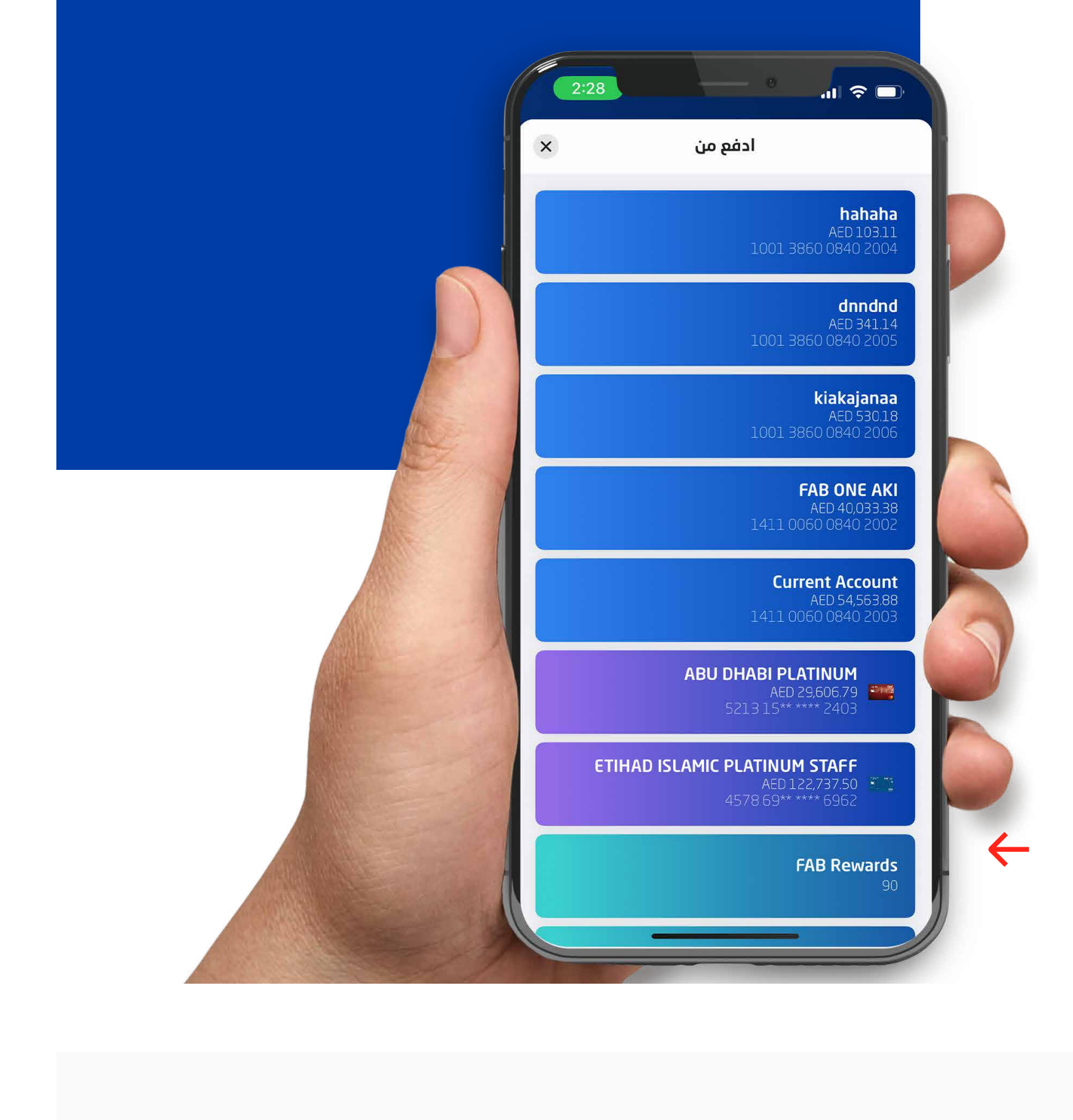

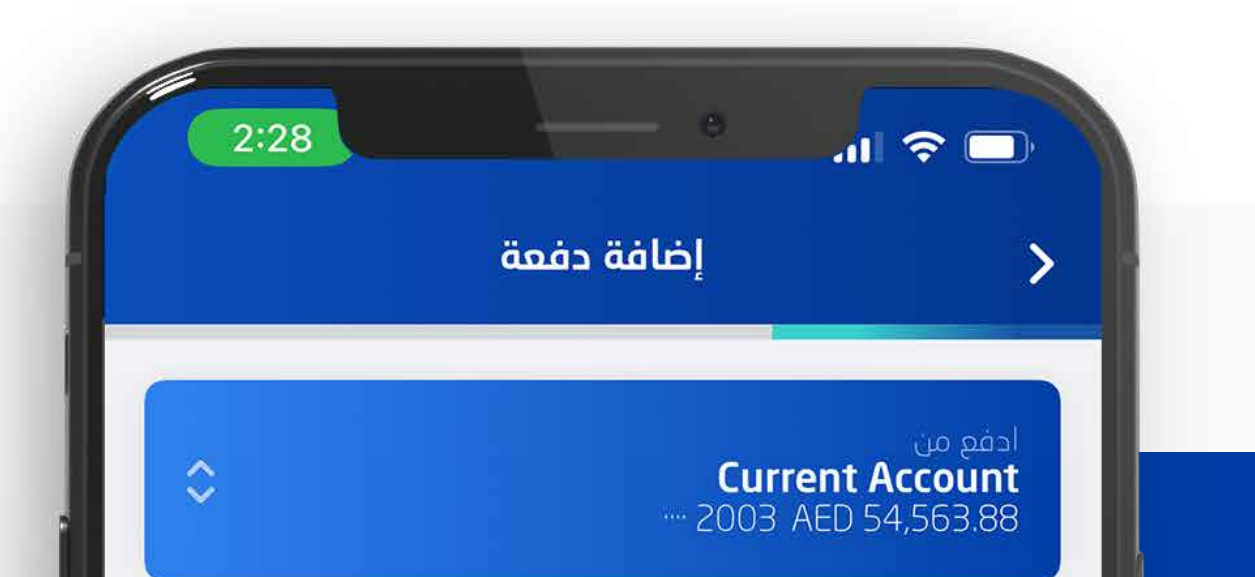

| الخطوة 6     | سدّدل<br>ک دفعة اتصالات جديدة      |
|--------------|------------------------------------|
| اكتب معلومات | رقم المستهلك/الحساب<br>0569379174  |
| الدفع.       | حفظ المستفيد باسم رمزي<br>Akshay P |
|              | تفاصيل الدفع                       |
|              | AED 30.00                          |
|              | الحد اليومي: AED 2,970.00          |

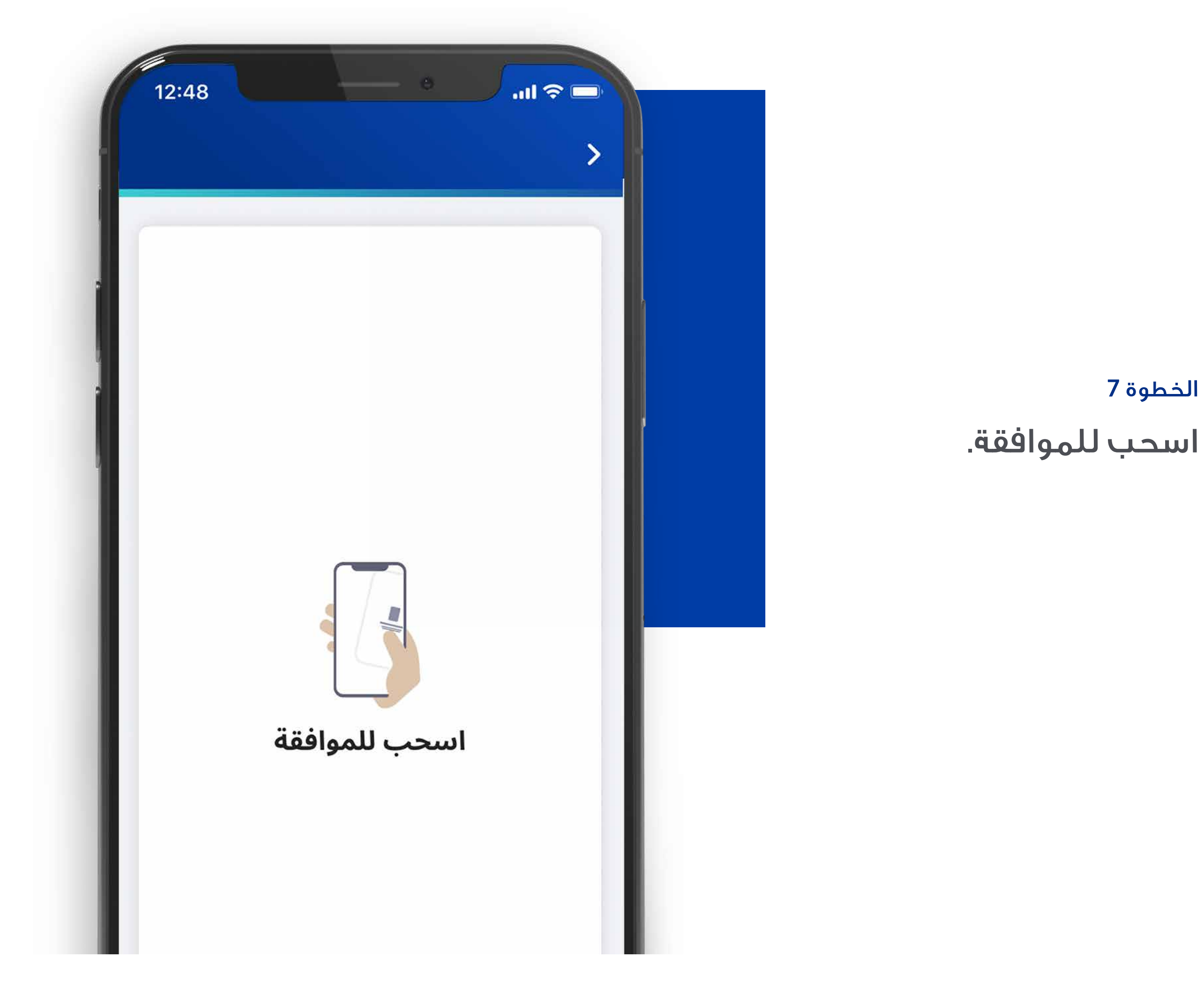

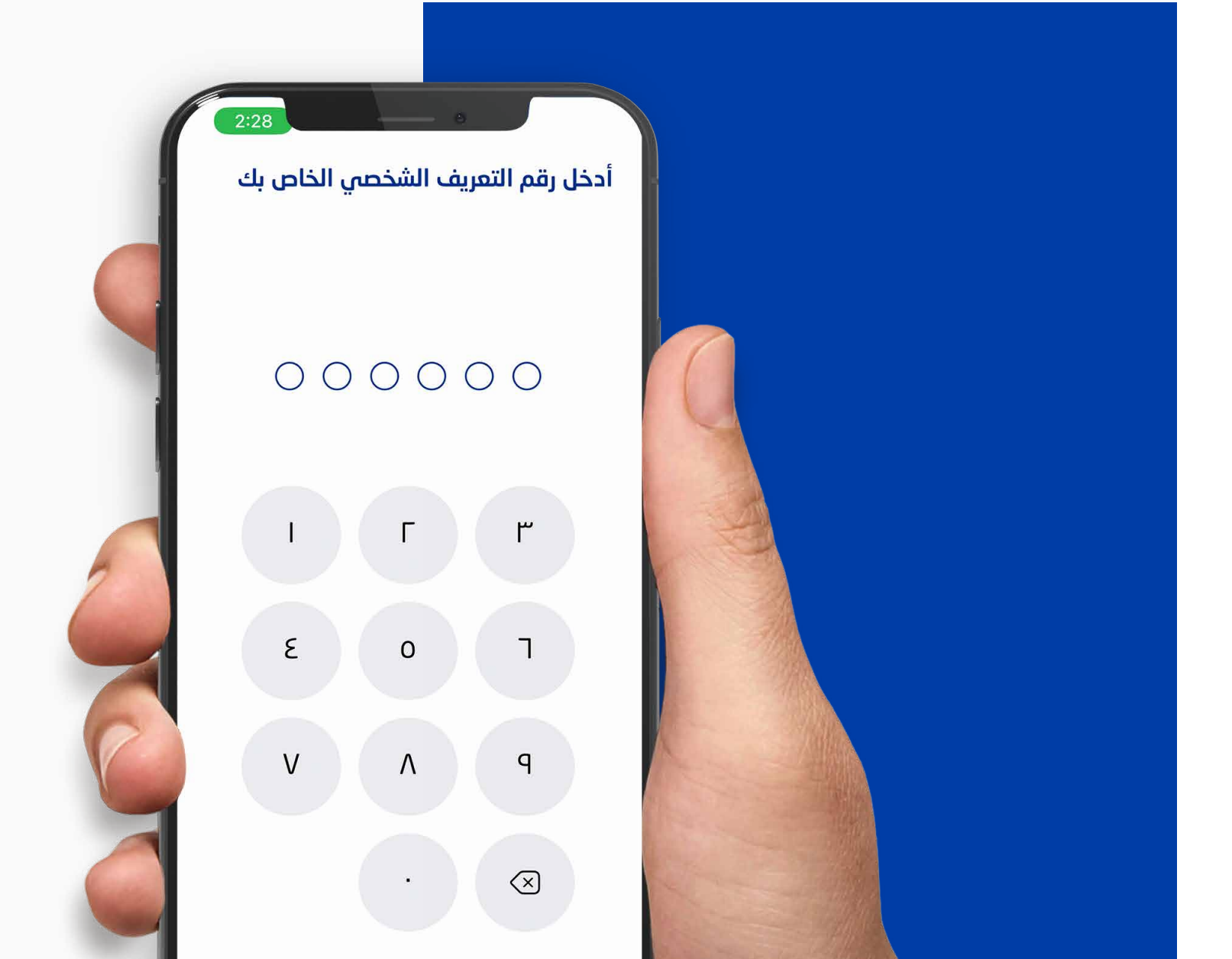

الخطوة 9

راجع تفاصيل الدفعة.

رفض

الخطوة 7

#### الخطوة 8

أدخل رقم التعريف الشخصي الخاص بك.

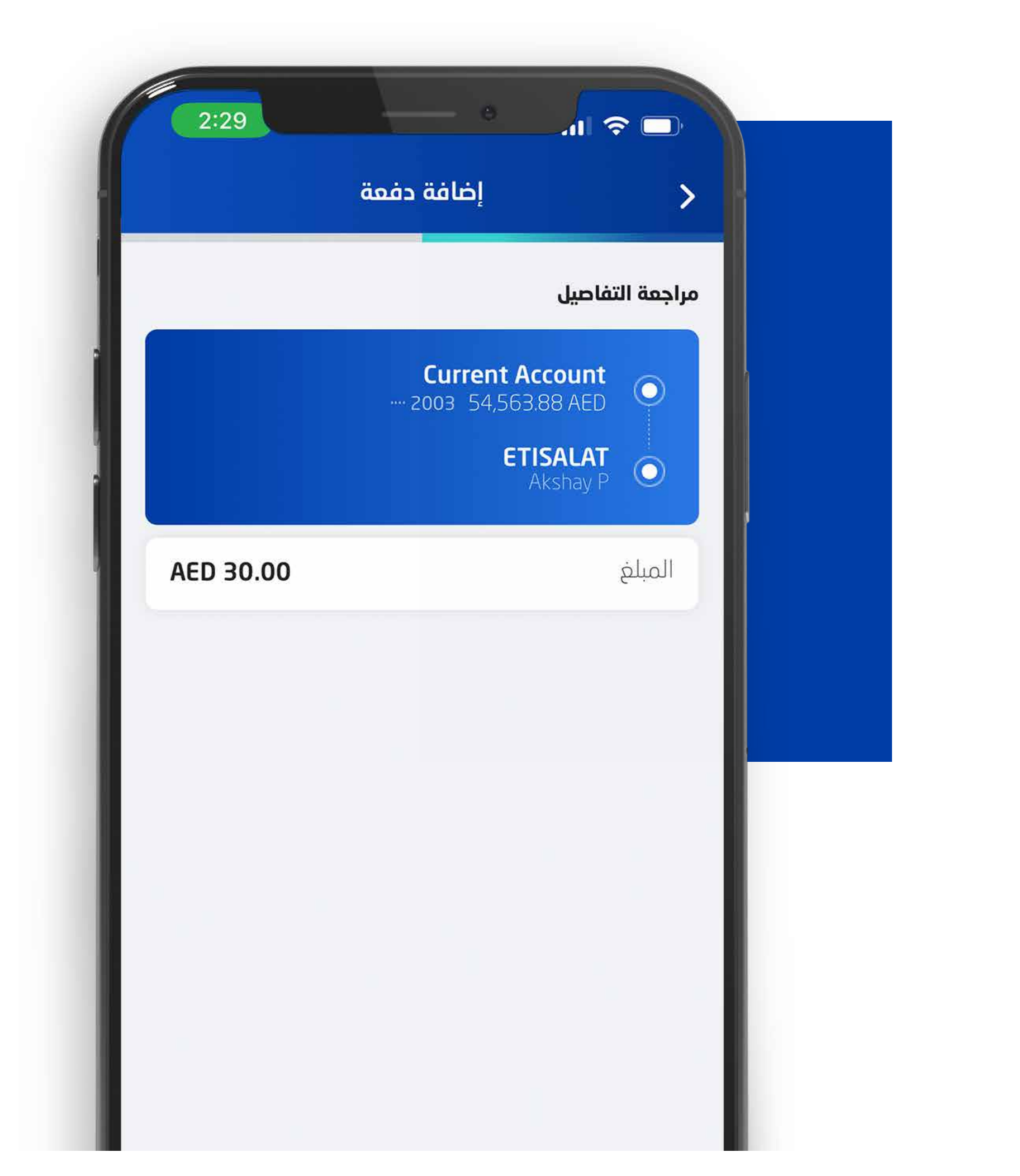

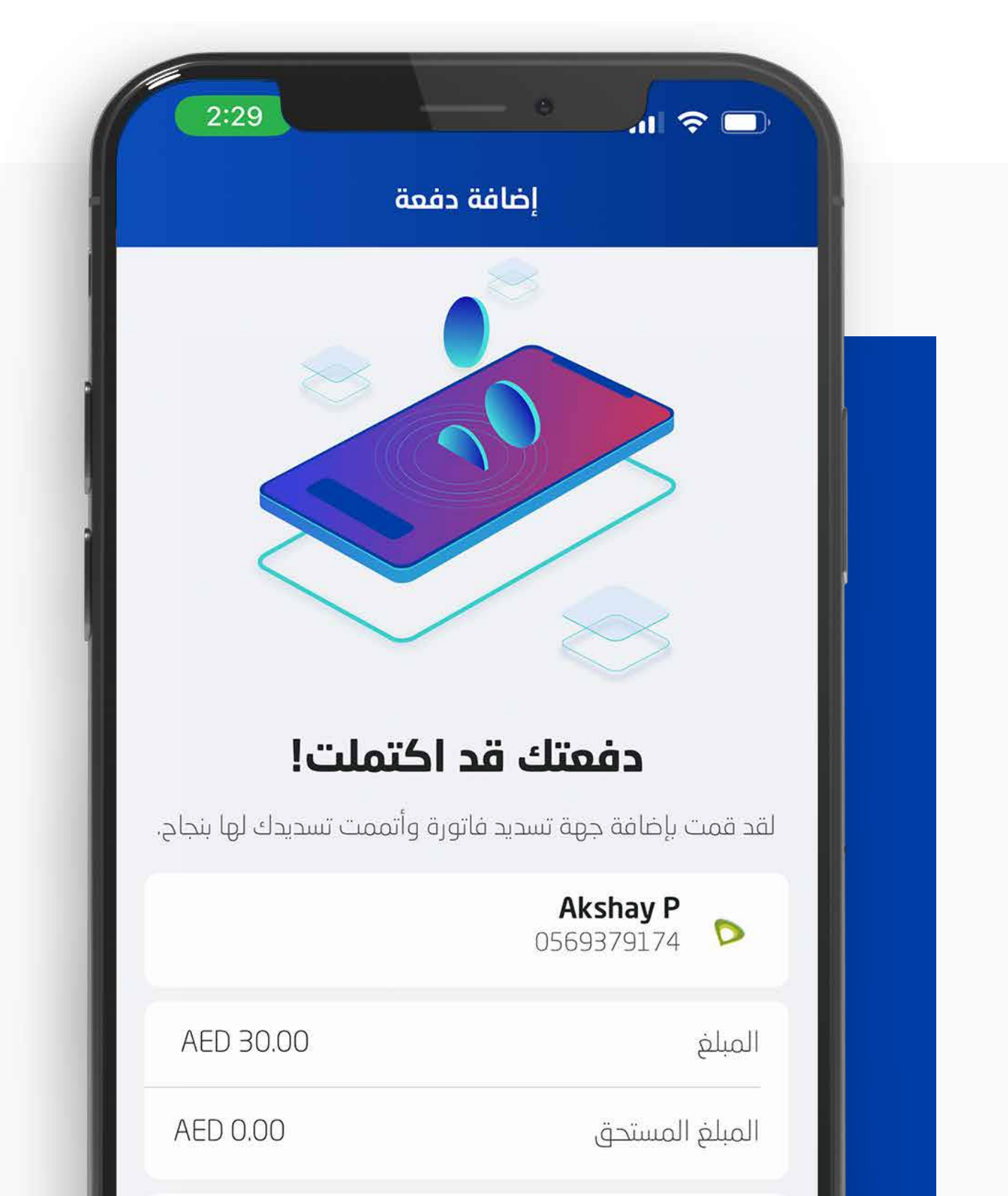

#### الخطوة 10

تم دفع الفاتورة بنجاح.